### Westcon AWS

# Secure Storage Starter Kit

# **Deployment Guide**

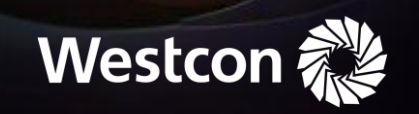

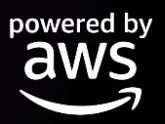

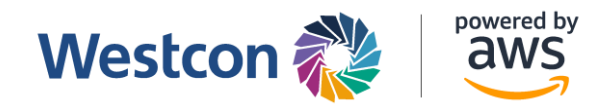

#### Secure Storage – CloudFormation Deployment Guide

This guide is for the deployment of the **Secure Storage Bundle** using CloudFormation.

#### **Pre-requisites**

1. An existing Trend Micro Cloud One Account

#### **Deploying Template Using CloudFormation**

1. On the AWS console, navigate to the CloudFormation service. Click "Create stack".

| iii CloudFormation                                                            | +                                                |                                                                                                    |                                                                    | ~                                          |
|-------------------------------------------------------------------------------|--------------------------------------------------|----------------------------------------------------------------------------------------------------|--------------------------------------------------------------------|--------------------------------------------|
| $\leftrightarrow$ $\rightarrow$ C $\stackrel{\text{\tiny B}}{}$ ap-southeast- | -1.console.aws.amazon.com/cloudformation/        | home?region=ap-southeast-1#/                                                                                  |                                                                    | 0 🛠 🏶 🖬 🚢 i                                |
| 🔇 ambroatk+4351@ar                                                            | nazon.com - 777969425024 / Admin (Not            | Production Account)                                                                                           |                                                                    | . 🔒 🕺                                      |
| aws III Services Q Sear                                                       | ch for services, features, blogs, docs, and more | [Option+S]                                                                                                    | 🗘 🕜 Singapore 🕶                                                    | Admin/ambroatk-Isengard @ 7779-6942-5024 🔻 |
| CloudFormation ×                                                              |                                                  | Management & Governance                                                                                       |                                                                    |                                            |
| Stacks<br>StackSets                                                           |                                                  | AWS CloudFormation                                                                                            | Create a CloudFormation stack                                      |                                            |
| Exports                                                                       |                                                  | Model and provision all your cloud                                                                            | Use your own template or a sample template to quickly get started. |                                            |
| Designer                                                                      |                                                  | INTRASTRUCTURE AWS CloudFormation provides a common language to describe and provision all the infrastructure | Create stack                                                       |                                            |
| ▼ Registry                                                                    |                                                  | resources in your environment in a safe, repeatable way.                                                      |                                                                    |                                            |
| Public extensions<br>Activated extensions<br>Publisher                        |                                                  |                                                                                                    | Getting started 🖸                                                  |                                            |
|                                                                               |                                                  | How it works                                                                                                  | What is AWS CloudFormation                                         |                                            |
| Feedback                                                                      |                                                  | aws simplify Your Infrastructure Management Using AWS CloudFor.                                               | Getting started with CloudFormation                                |                                            |
|                                                                               |                                                  | Simplify Your Infrastructure 🖤 🛞                                                                              | Learn template basics                                              |                                            |
|                                                                               |                                                  | Management Using AWS                                                                                          | Quick starts                                                       |                                            |
|                                                                               |                                                  | CloudFormation                                                                                                | More resources 🖄                                                   |                                            |
|                                                                               |                                                  | AWS Management and Governance                                                                                 | Documentation                                                      |                                            |
|                                                                               |                                                  | Watch on Veelube                                                                                              | API reference                                                      |                                            |
|                                                                               |                                                  | Code your infrastructure using the CloudFormation template language in the YAML or JSON                       | FAQs                                                               |                                            |
|                                                                               |                                                  | format, or start from many available sample templates.                                                        | Release notes                                                      |                                            |
|                                                                               |                                                  | stack based on your template code.                                                                            |                                                                    |                                            |
| Feedback Looking for language role                                            | entired find it in the own Unified Cattlens 12   |                                                                                                    | 40 2022 Amount Mich Candens Inc. of the Mills                      | star Debrary Terms Caskis and searces      |

- 2. Select "Upload a template file"
- 3. Click on "Choose File", then select the "Secure-Storage.yaml" file. Click "Next".

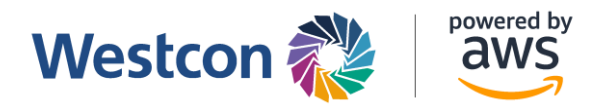

| Create stack                                                                                                    |                                                                 |
|----------------------------------------------------------------------------------------------------|-----------------------------------------------------------------|
| Prerequisite - Prepare template                                                                                                    |                                                                 |
| Prepare template<br>Every stack is based on a template. A template is a JSON or YAML file that contains configuration information about                                                           | but the AWS resources you want to include in the stack.         |
| Template is ready     Use a sample template                                                                                                    | Create template in Designer                                     |
| Specify template A template is a JSON or YAML file that describes your stack's resources and properties. Template source Selecting a template generates an Amazon S3 URL where it will be stored. |                                                                 |
| Upload a template file                                                                                                    | Upload a template file                                          |
| Geometric         Secure-Storage.yaml           JSON or YAML formatted file         Source                                                                                                    |                                                                 |
| S3 URL: https://s3.ap-southeast-2.amazonaws.com/cf-templates-1cdbs45irj0zl-ap-southeast-2/2                                                                                                    | /2023-02-20T025422.480Zegs-Secure-Storage.yaml View in Designer |
|                                                                                                    | Cancel Next                                                     |

#### 4. Enter a name for the stack.

| Specify stack details                                                        |  |  |  |  |  |
|------------------------------------------------------------------------------|--|--|--|--|--|
| Stack name                                                                   |  |  |  |  |  |
| Stack name                                                                   |  |  |  |  |  |
| Secure-storage-kit                                                           |  |  |  |  |  |
| Stack name can include letters (A-Z and a-2), numbers (0-9), and dashes (-). |  |  |  |  |  |

- Enter the name of the bucket that you one to create along with the Trend Micro Cloud One region that you want to use. You will need a Cloud One ID to link your Bucket with your Cloud One Account.
- 6. Under Bundle Specific details enter the distributor name, the bundle name (you can leave the default), and specify if you want to send this details to AWS.

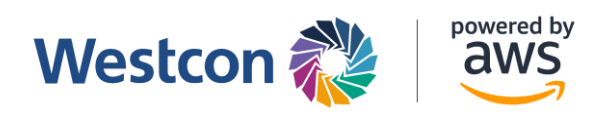

| [ CloudOne File Storage Security section ]                                                                             |        |          |      |
|----------------------------------------------------------------------------------------------------|--------|----------|------|
| s3bucketname                                                                                                    |        |          |      |
| Bucket Name. It must be unique, all letter should be in towercase and avoid special caracters.                         |        |          |      |
| securestoragedemodisty                                                                                                 |        |          |      |
|                                                                                                    |        |          |      |
| I rend Micro Lloud One region The region of the Trend Micro Lloud One services                                         |        |          |      |
|                                                                                                    |        |          | -    |
| du- i                                                                                                    |        |          | •    |
| CloudOneID                                                                                                    |        |          |      |
| the Claudice ID is for future use with updating Lambdas and also to address and prevent the 'confused deputy' problem. |        |          |      |
| 1111111111                                                                                                    |        |          |      |
|                                                                                                    |        |          |      |
| Bundle Specific Details                                                                                                |        |          |      |
|                                                                                                    |        |          |      |
| AWSJUSTIDUTORName                                                                                                    |        |          |      |
| Ampfor                                                                                                    |        |          | 1    |
| Actiecolp                                                                                                    |        |          |      |
| BundleName                                                                                                    |        |          |      |
| Name of the AWS hundle being deployed                                                                                  |        |          |      |
| AW5_Secure_Storage                                                                                                    |        |          |      |
|                                                                                                    |        |          |      |
| ReportingEnabled                                                                                                    |        |          |      |
| Allow AWS to collect basic usage metrics about this deployment.                                                        |        |          |      |
| true                                                                                                    |        |          | •    |
|                                                                                                    |        |          |      |
|                                                                                                    |        |          |      |
|                                                                                                    | Cancel | Previous | Next |
|                                                                                                    |        |          |      |

- 7. Click "Next".
- 8. In the "Configuration Stack Option" click "Next".
- 9. In the "Review Page" make sure that you allow the template to create custom IAM resources and then click "Submit".

| G | The following resource(s) require capabilities: [AWS::CloudFormation::Stack]                                                                                                    |
|---|----------------------------------------------------------------------------------------------------|
| e | This template contains Identity and Access Management (IAM) resources. Check that you want to create each of these resources and that they have the minimum required permissions. In addition, they have custom names. Check that the custom names are unique within you AWS account. Learn more 2 |
|   | For this template, AWS CloudFormation might require an unrecognized capability: {0}. Check the capabilities of these resources. Learn more 🖸                                                                                                    |
|   | I acknowledge that AWS CloudFormation might create IAM resources with custom names.                                                                                                    |
|   | I acknowledge that AWS CloudFormation might require the following capability:<br>CAPABILITY_AUTO_EXPAND                                                                                                    |

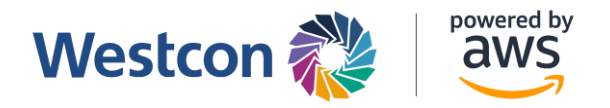

#### 10. Once submitted you will see the template being deployed.

| CloudFormation > Stacks > Secure-storage-kit          |       |   | ecure-storage-kit               |                      | 4                                          |
|-------------------------------------------------------|-------|---|---------------------------------|----------------------|--------------------------------------------|
| E Stacks (1)                                          | C     |   |                                 |                      | Delete Update Stack actions V Create stack |
| Q Filter by stack name                                |       |   | Stack info Events               | Resources Outputs Pa | rameters Template Change sets              |
| Active   View nested                                  | < 1 > |   | Events (1)                      |                      | [                                          |
| Stacks                                                |       |   | Q Search events                 |                      |                                            |
| Secure-storage-kit                                    |       |   | Timestamp                       | ▼ Logical ID         | Status Status reason                       |
| 2023-02-20 11:06:24 UTC+0800<br>() CREATE_IN_PROGRESS |       | п | 2023-02-20 11:06:24<br>UTC+0800 | Secure-storage-kit   | CREATE_IN_PROGRESS     User Initiated      |

11. Wait for all the resources to be created. Press the refresh button on the top right until the

stack creation is complete.

| CloudFormation > Stacks > Secure-storage-kit |                                                                                                    |  | Secure-storage-kit                                                                                                    | •                                           |  |  |
|----------------------------------------------|----------------------------------------------------------------------------------------------------|--|----------------------------------------------------------------------------------------------------|---------------------------------------------|--|--|
| 🗆 Stacks (5)                                 |                                                                                                    |  | Delete Upda                                                                                                    | ate Stack actions 🔻 Create stack 🔻          |  |  |
| Q. Filter by stack name < 1 >                |                                                                                                    |  | Stack info         Events         Resources         Outputs         Parameters         Template         Change sets                                                                                                    |                                             |  |  |
| Active   View nested                         |                                                                                                    |  | Overview                                                                                                    |                                             |  |  |
|                                              | Stacks                                                                                                    |  |                                                                                                    |                                             |  |  |
|                                              | NESTED<br>Secure-NotiScanStadk-GURSPQ0LPZFY<br>2021-0-20 11:17:09 UTC-0000<br>O CREATE_COMPLETE                  |  | Stack ID Description Oracle Control Control Co | Storage Security scanner and storage stacks |  |  |
| 0                                            | NESTED<br>Secure-storage-kit-StorageStack-1CAJTSVWRC9R2                                                          |  | Status Status reason           OCREATE_COMPLETE         -                                                                                                    |                                             |  |  |
|                                              | © CREATE_COMPLETE                                                                                                |  | Root stack Parent stack                                                                                                    |                                             |  |  |
| 0                                            | NESTER<br>Secure-storage-kit-sendStatisticStack-8V2JWECCD7J2<br>2023-07-20 1106:29 UTC-0800<br>© CREATE_COMPLETE |  | Created time Deleted time 2023-02-20 11:06:24 UTC+0800 - Updated time Updated time                                                                                                    |                                             |  |  |
| 0                                            | NESTER-<br>Secure-storage-kit-ScannerStack-ICE11XUFTMQL<br>2021-0-2-0 1106:29 UTC-0000<br>© CREATE_COMPLETE      |  | Drift status Last drift check ti<br>⊖ NOT_CHECKED -                                                                                                    | ime                                         |  |  |
| •                                            | Secure-storage-kit<br>2023-02-20 11:06:24 UTC-0800<br>© CREATE_COMPLETE                                          |  | Termination protection IAM role Disabled -                                                                                                    |                                             |  |  |

- 12. The created stack should look like this. All the resources have now been created and deployed.
- 13. Click on the "Outputs" tab to retrieve the Public IP of the Bastion Host

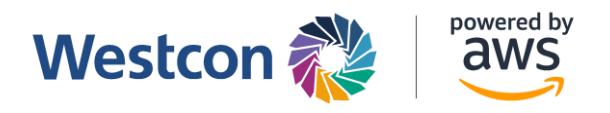

| loudFor    | mation > Stacks > Secure-storage-kit                                                                                  |   | Secure-storage-kit                   |                                                                                                    |                                                              | ۲                     |
|------------|----------------------------------------------------------------------------------------------------|---|--------------------------------------|----------------------------------------------------------------------------------------------------|--------------------------------------------------------------|-----------------------|
| ⊡ <b>S</b> | tacks (5)                                                                                                    |   |                                      |                                                                                                    | Delete Update Stack actions <b>v</b>                         | Create stack <b>v</b> |
| Q 1        | Filter by stack name                                                                                                  |   | Stack info Events Resou              | rces Outputs Parameters                                                                                                    | Template Change sets                                         |                       |
| Activ      | ve view nested                                                                                                    |   | Outputs (2)                          |                                                                                                    |                                                              | C                     |
|            | Stacks                                                                                                    |   | C Search outputs                     |                                                                                                    |                                                              |                       |
| 0          | NESTED<br>Secure-strage-kit-PostScanStack-GUR3PQ0LPZFY<br>2023-02-20 11:17:09 UTC-0800<br>© CREATE_COMPLETE<br>NESTED | П | Key   ScannerStackManagementRole ARN | Value value value | Description                                                  | ~                     |
| 0          | Secure-storage-kit-storageStack-TCAJTSVWRC9R2<br>2023-02-20 11:14:02 UTC+0800<br>CREATE_COMPLETE                      |   | StorageStackManagementRole           | arn:aws:iam::394576591249:rol<br>e/Secure-storage-kit-                                                                                                    | The ARN of the IAM role for File<br>Storage Security backend |                       |
| 0          | NESTED<br>Secure-storage-kit-sendStatisticsStack-8V2JWECCD7J2<br>2023-02-20 11:06:29 UTC+0800                         |   | ARN                                  | storageStack-1CA-<br>ManagementRole-<br>WQTCI3ZIGSWI                                                                                                    | services to manage the deployed resources.                   |                       |
| 0          | NESTED<br>Secure-storage-kit-ScannerStack-ICEJ1XUFTMQL<br>2023-02-20 11:06:29 UTC+0800<br>© CREATE_COMPLETE           |   |                                      |                                                                                                    |                                                              |                       |

14. Use this ARN to link the S3 bucket to your One Cloud Account

#### **Register FSS In CLOUDONE**

- 1. Go to https://cloudone.trendmicro.com/filestorage/deployment
- 2. Click on Deploy

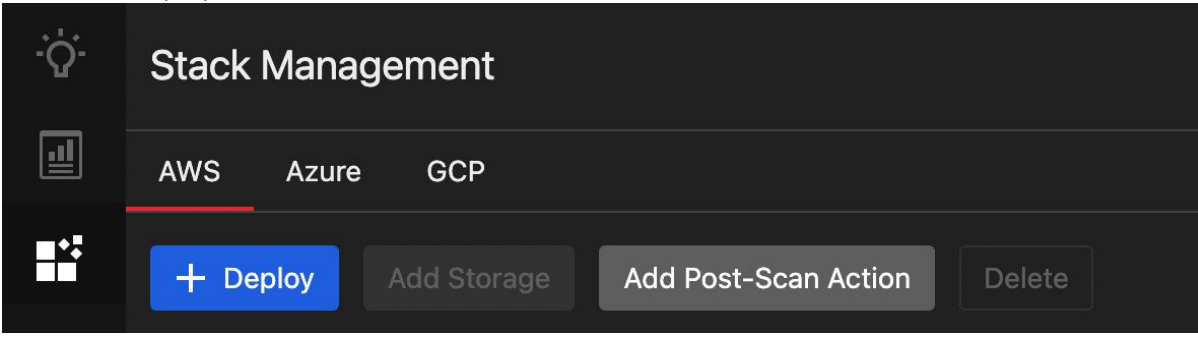

3. Select Scanner Stack and Storage Stack

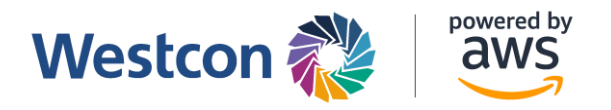

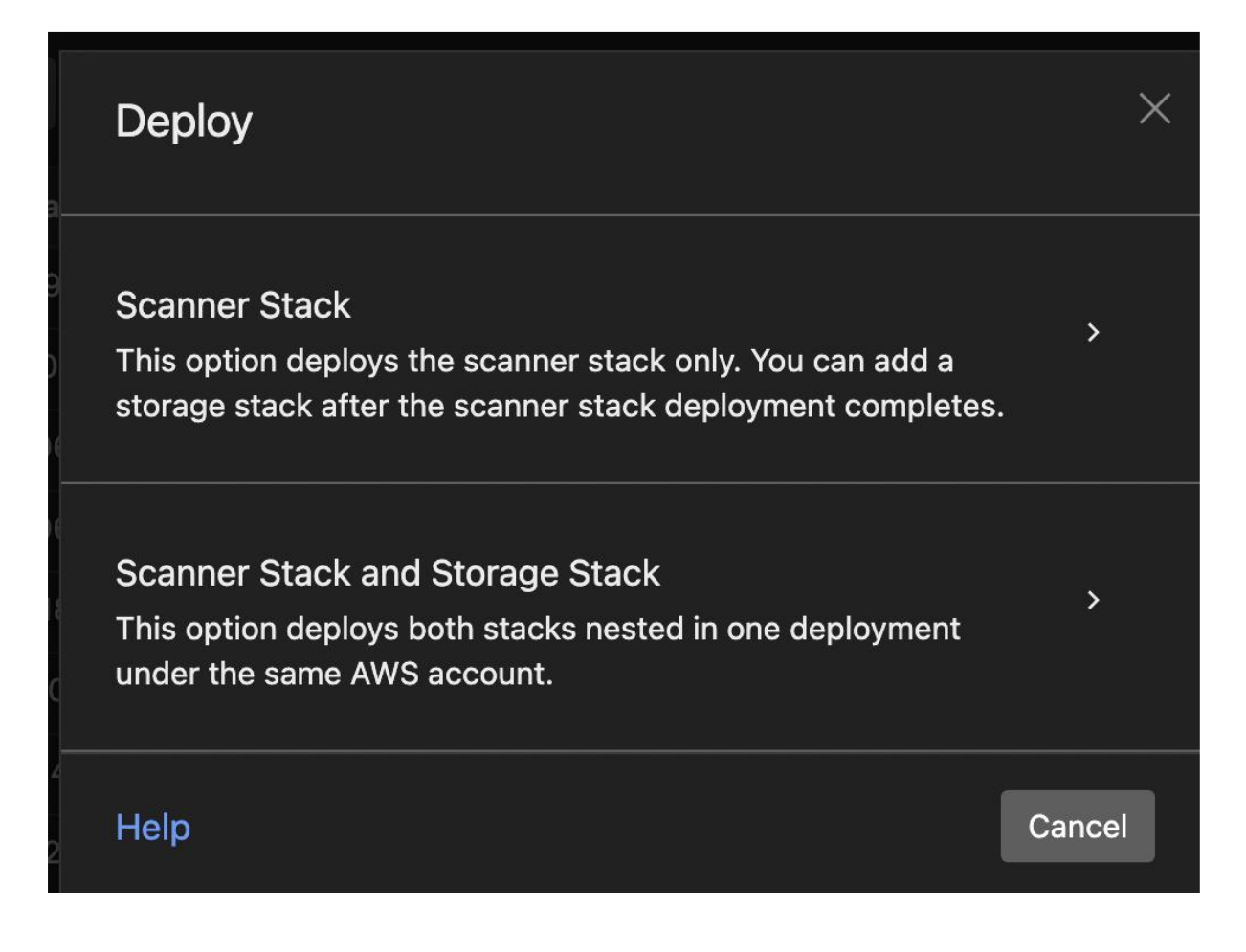

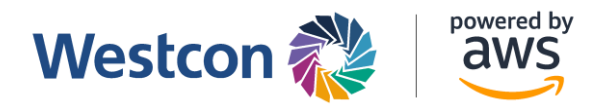

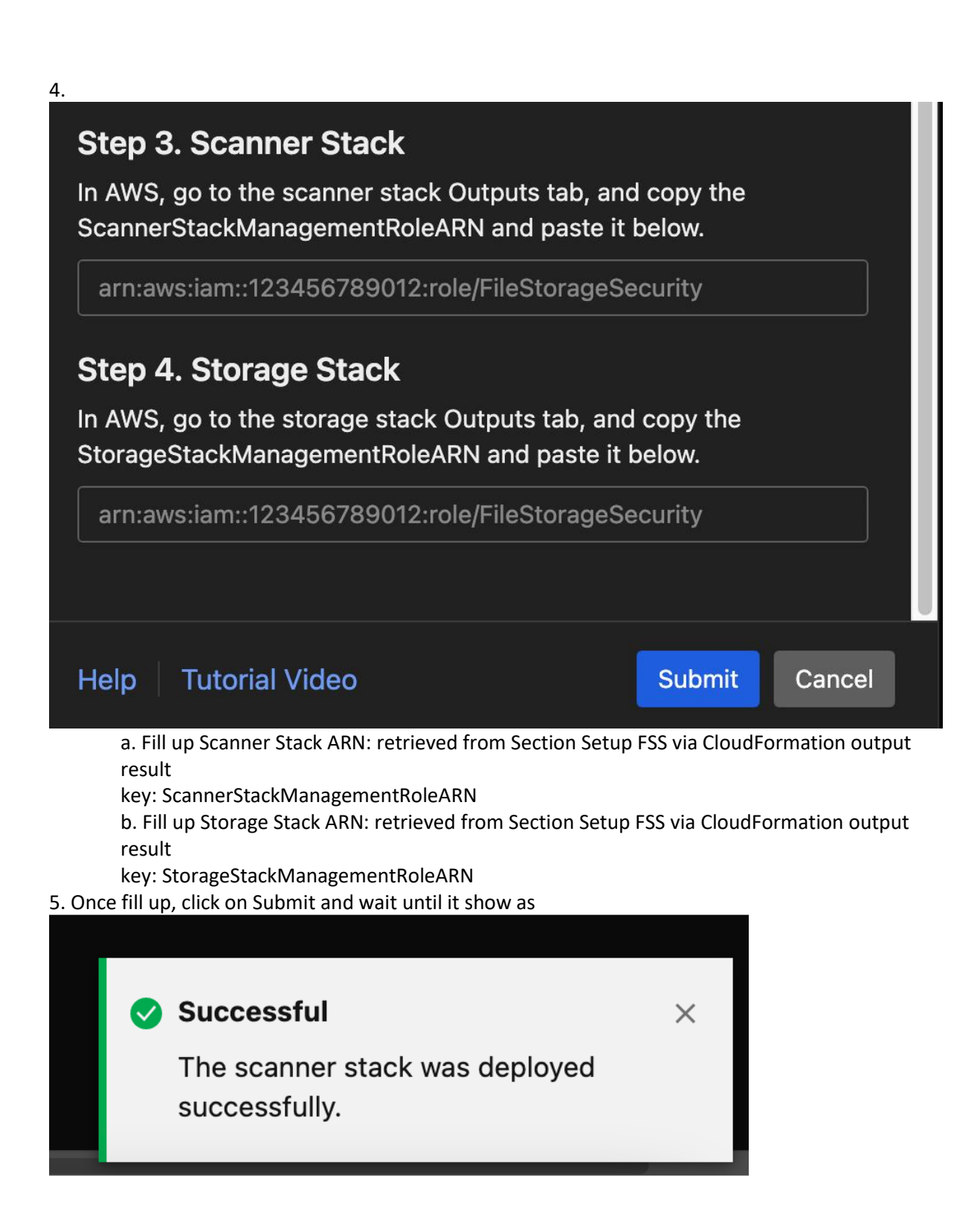

#### **Testing your deployment**

1. Test upload file to the application S3 bucket and FSS will start do the scanning

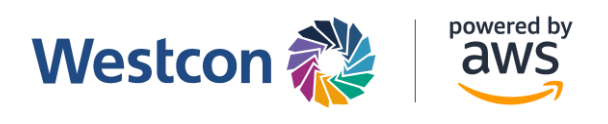

#### 2. Result will be shown as AWS tag under S3 bucket

| <b>Tags (5)</b><br>Track storage cost of other criteria by tagging your objects. Learn more 🔀 | Edit                |
|-----------------------------------------------------------------------------------------------|---------------------|
| Key                                                                                           | Value               |
| fss-scan-detail-code                                                                          | 0                   |
| fss-scan-date                                                                                 | 2022/11/18 05:50:37 |
| fss-scan-result                                                                               | malicious           |
| fss-scan-detail-message                                                                       |                     |
| fss-scanned                                                                                   | true                |

3. If it is malicious file, it will be moved to quarantine S3 bucket predefined in the CloudFormation template.

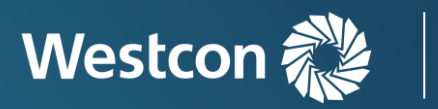

powered by

<u>aws</u>

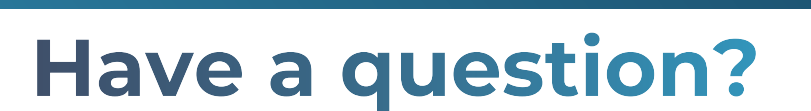

## **Contact us**

NZ Cloud Sales: +64 9 477 7211 cloudsales.nz@westcon.com

AU Cloud Sales: +61 2 8412 1212 cloudsales.au@westcon.com

SG Cloud Sales: +65 6424 0570 <u>cloudsales.sg@westcon.com</u>

ID Cloud Sales: +62 21 8062 1470 cloudsales.id@westcon.com

© 2024 Westcon-Comstor, All rights reserved